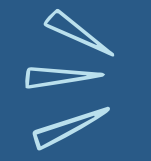

TELLER

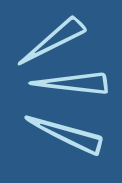

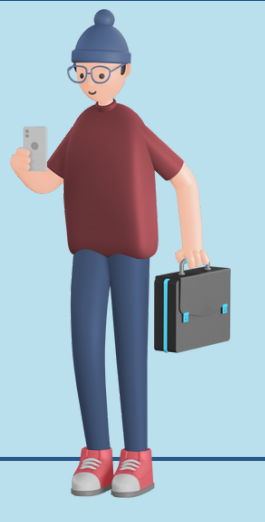

1) MAHASISWA MEMPERSIAPKAN DATA BERUPA NIM, NAMA, NOMOR TAGIHAN, JENIS TAGIHAN DAN UANG YANG AKAN DI BAYARKAN.

2) MAHASISWA DATANG LANGSUNG KE TELLER BANK MANDIRI TERDEKAT

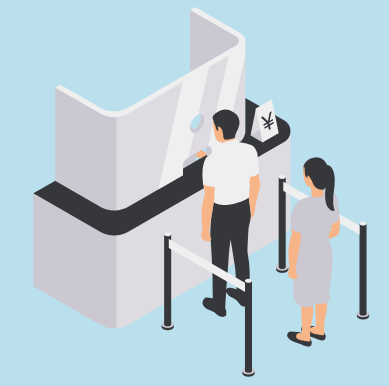

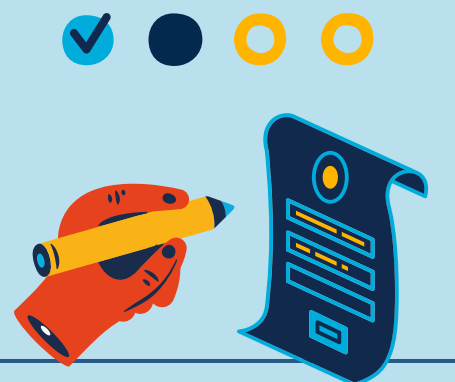

3) MAHASISWA MENGISI FORMULIR MULTI PEMBAYARAN YANG DI SEDIAKAN PIHAK BANK. PASTIKAN MENULISKAN NO TAGIHAN SESUAI DENGAN JENIS TAGIHAN YANG AKAN DI BAYARKAN.

4) MAHASISWA MEMBERIKAN FORMULIR MULTI PEMBAYARAN KEPADA TELLER BANK

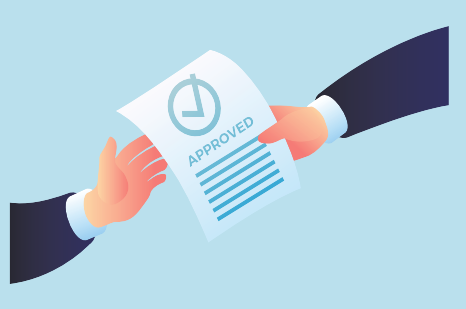

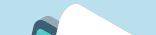

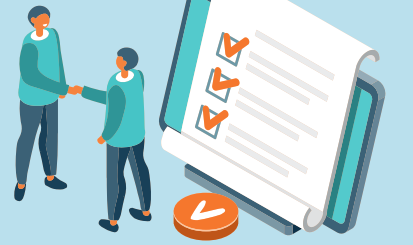

5) TELLER MELAKUKAN KONFIRMASI NAMA, PROGRAM STUDI, JENIS TAGIHAN YANG AKAN DI BAYARKAN KEPADA MAHASISWA

### 6) TELLER MENERIMA UANG DARI MAHASISWA, SETELAH ITU MENCETAK VALIDASI PEMBAYARAN

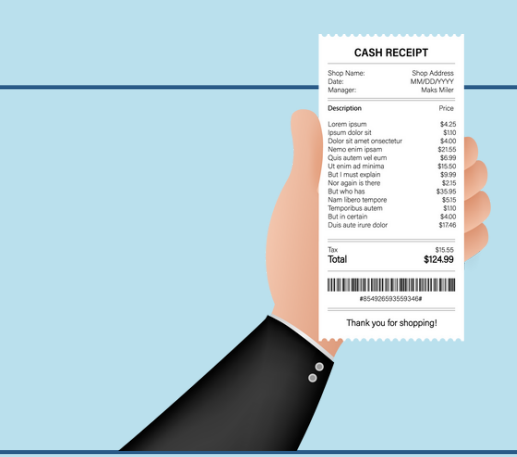

7) TELLER MEMBERIKAN KUITANSI PEMBAYARAN KEPADA MAHASISWA. KUITANSI WAJIB DISIMPAN. MAHASISWA DAPAT CEK KEMBALI TRANSAKSI PADA LAMAN MY.UNPAM.AC.ID MENU KEUANGAN.

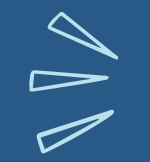

MOBILE BANKING

1) PADA SMARTPHONE ANDA, MASUK KE APLIKASI LIVIN' BY MANDIRI. KLIK LOGIN DAN MASUKAN PASSWORD ANDA

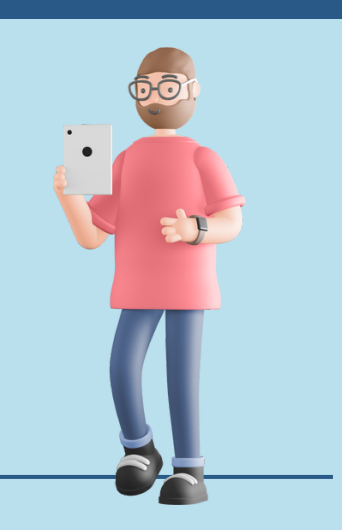

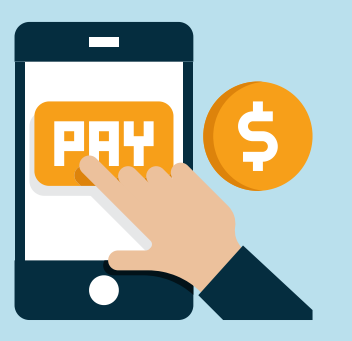

2) ·PADA MENU BERANDA, KLIK MENU "BAYAR"

3) PILIH MENU "PENDIDIKAN" KETIK PENYEDIA JASA PADA MENU "CARI PENYEDIA JASA"

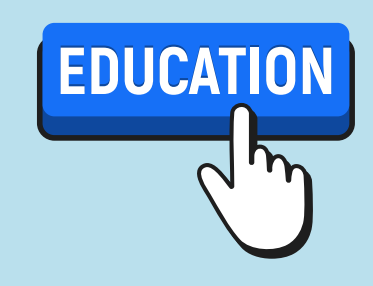

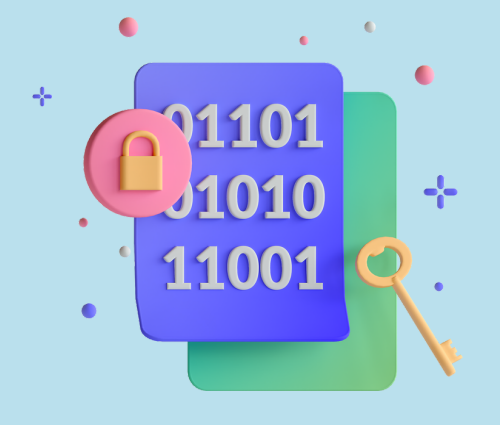

4) KETIK PADA KOLOM PENYEDIA JASA DENGAN KODE "11089 (YAYASAN SASMITA JAYA)"

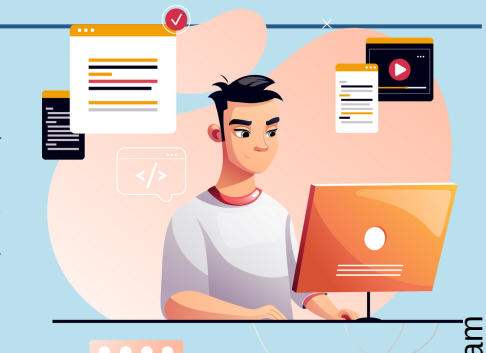

5) MASUKKAN NOMOR TAGIHAN ANDA SESUAI DENGAN JENIS TAGIHAN YANG AKAN DI BAYARKAN. NO TAGIHAN DAPAT DILIHAT PADA LAMAN MY.UNPAM.AC.ID MENU KEUANGAN. KLIK "LANJUT"

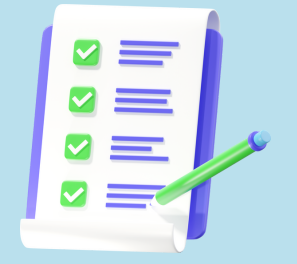

6) PADA LAYAR BERIKUTNYA PERIKSA INFORMASI TAGIHAN ANDA. PASTIKAN SALDO ANDA CUKUP UNTUK MELAKUKAN PEMBAYARAN. KLIK "LANJUTKAN"

7) ·PADA MENU KONFIRMASI, CEK ULANG INFORMASI PEMBAYARAN DAN TEKAN LANJUTKAN UNTUK MENERUSKAN TRANSAKSI ATAU KEMBALI UNTUK MEMBATALKAN ATAU MENGOREKSI TRANSAKSI

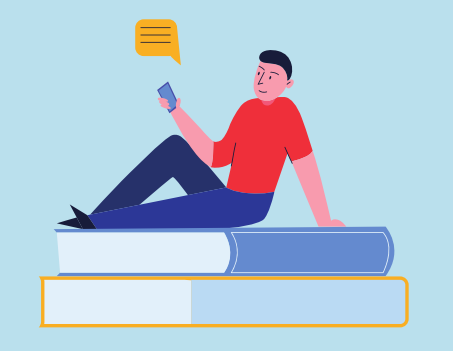

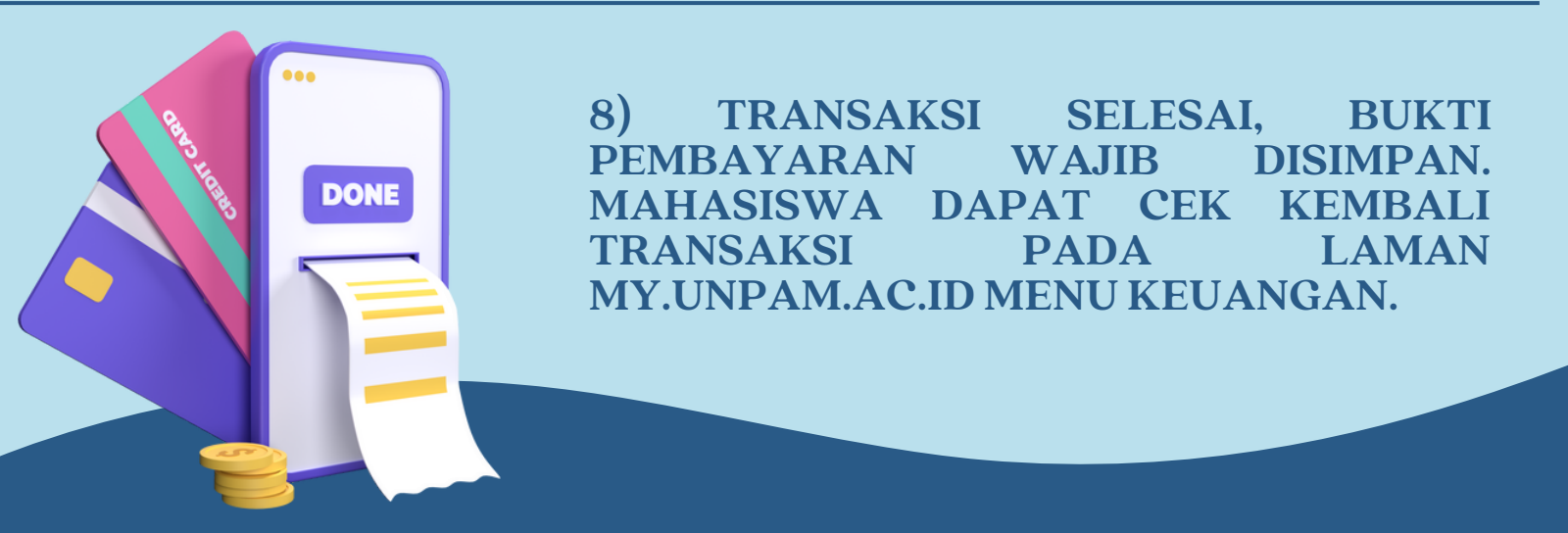

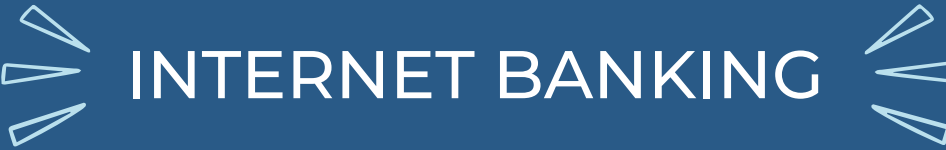

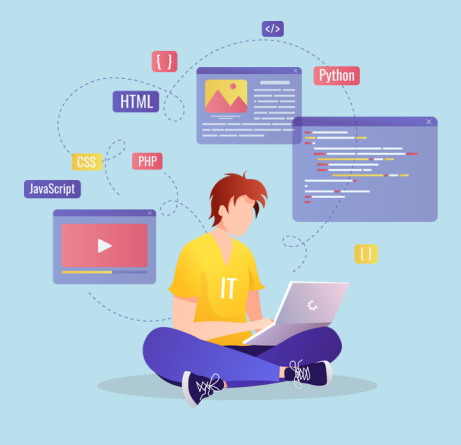

1) MASUK KE WEBSITE BANK MANDIRI, WWW.BANKMANDIRI.CO.ID, MASUKKAN USER ID DAN PASSWORD INTERNET BANKING ANDA

### 2)·PILIH MENU PEMBAYARAN, SUBMENU PENDIDIKAN

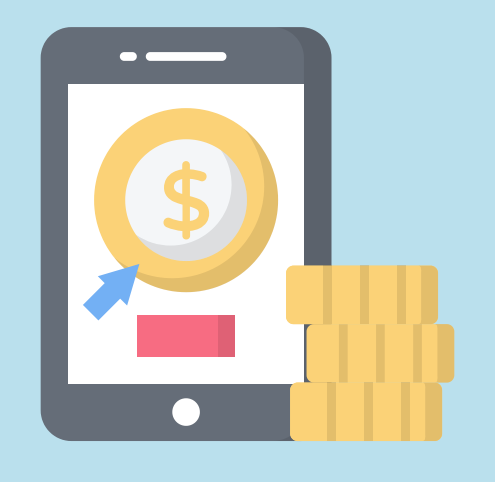

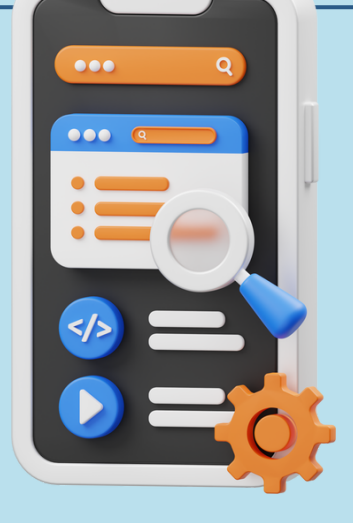

3) PILIH REKENING SUMBER PENDEBITAN, PILIH PENYEDIA JASA YS SASMITA JAYA, MASUKKAN NOMOR TAGIHAN ANDA SESUAI DENGAN JENIS TAGIHAN YANG AKAN DI BAYARKAN. NO TAGIHAN DAPAT DILIHAT PADA LAMAN MY.UNPAM.AC.ID MENU KEUANGAN.

### 4) PADA LAYAR KONFIRMASI LIHAT KEMBALI KESESUAIAN TRANSAKSI ANDA

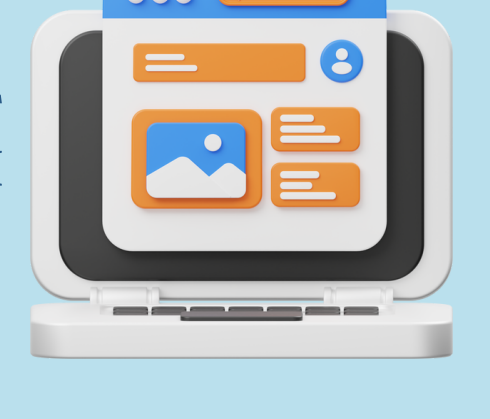

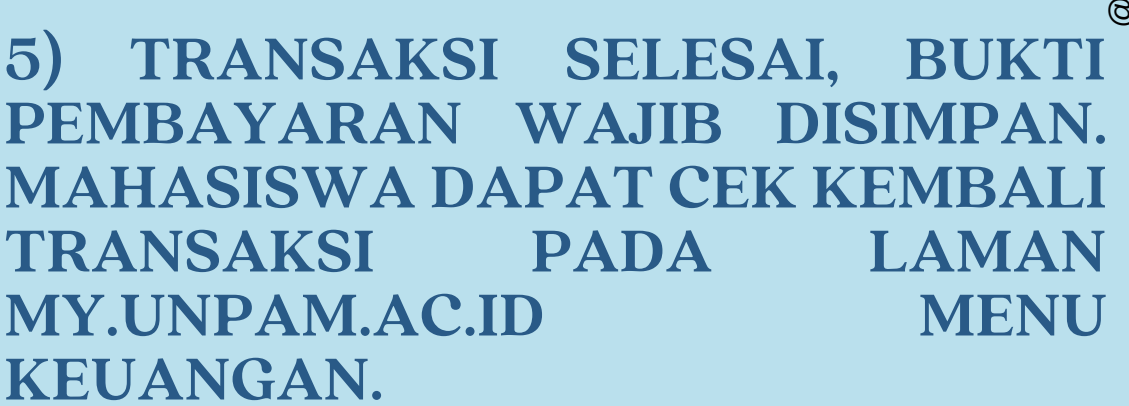

ATM

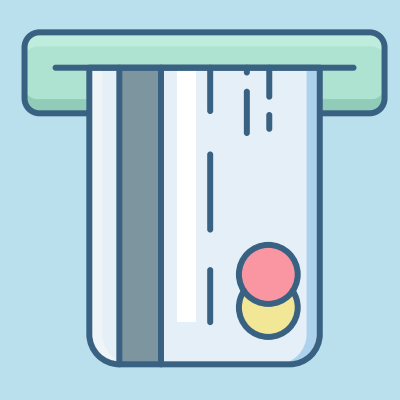

1) MASUKKAN KARTU MANDIRI DEBIT PADA MESIN ATM, PILIH BAHASA **KEMUDIAN MASUKKAN PIN** 

2) PILIH MENU BAYAR/BELI. PILIH KATEGORI INDUSTRI **PENDIDIKAN.** 

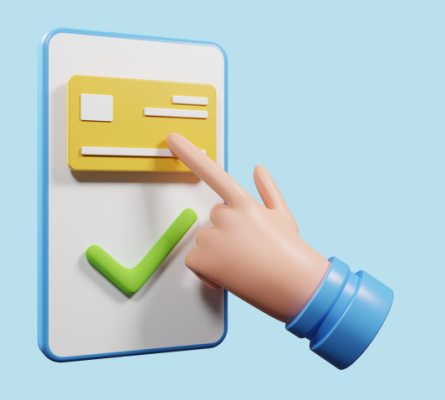

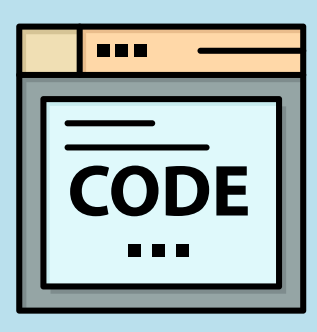

3) MASUKKAN 11089 (YAYASAN SASMITA JAYA) PADA KODE PERUSAHAAN/INSTITUSI.

MASUKKAN NOMOR TAGIHAN **ANDA 4**) SESUAI DENGAN JENIS TAGIHAN YANG AKAN DI BAYARKAN. NO TAGIHAN DAPAT DILIHAT PADA LAMAN MY.UNPAM.AC.ID **MENU KEUANGAN.** 

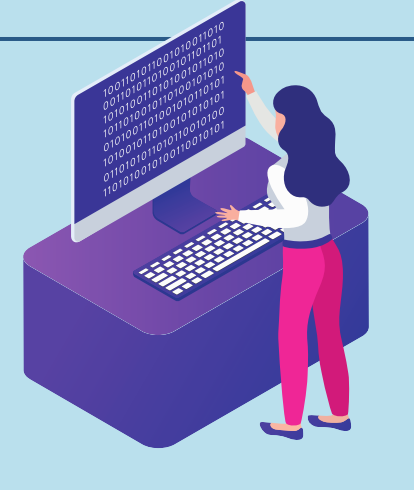

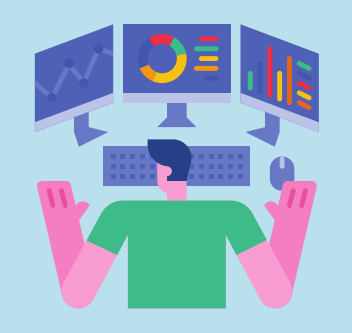

5) PADA LAYAR BERIKUTNYA PERIKSA **INFORMASI TAGIHAN ANDA. PILIH** TAGIHAN YANG AKAN ANDA BAYAR KEMUDIAN TEKAN BENAR UNTUK **MENERUSKAN** 

6) PADA LAYAR KONFIRMASI, CEK ULANG **INFORMASI PEMBAYARAN DAN TEKAN BENAR** UNTUK MENERUSKAN TRANSAKSI ATAU SALAH UNTUK MEMBATALKAN ATAU **MENGOREKSI TRANSAKSI** 

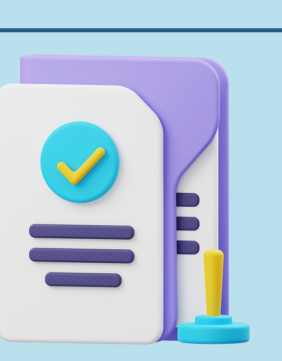

TRANSAKSI SELESAI, BUKTI 7) PEMBAYARAN WAJIB DISIMPAN. MAHASISWA DAPAT CEK KEMBALI TRANSAKSI PADA LAMAN MY.UNPAM.AC.ID MENU KEUANGAN.